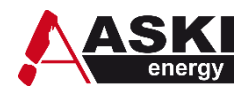

## Führende Energieleittechnik Lösung! Für Ihren Weg in eine nachhaltige Zukunft.

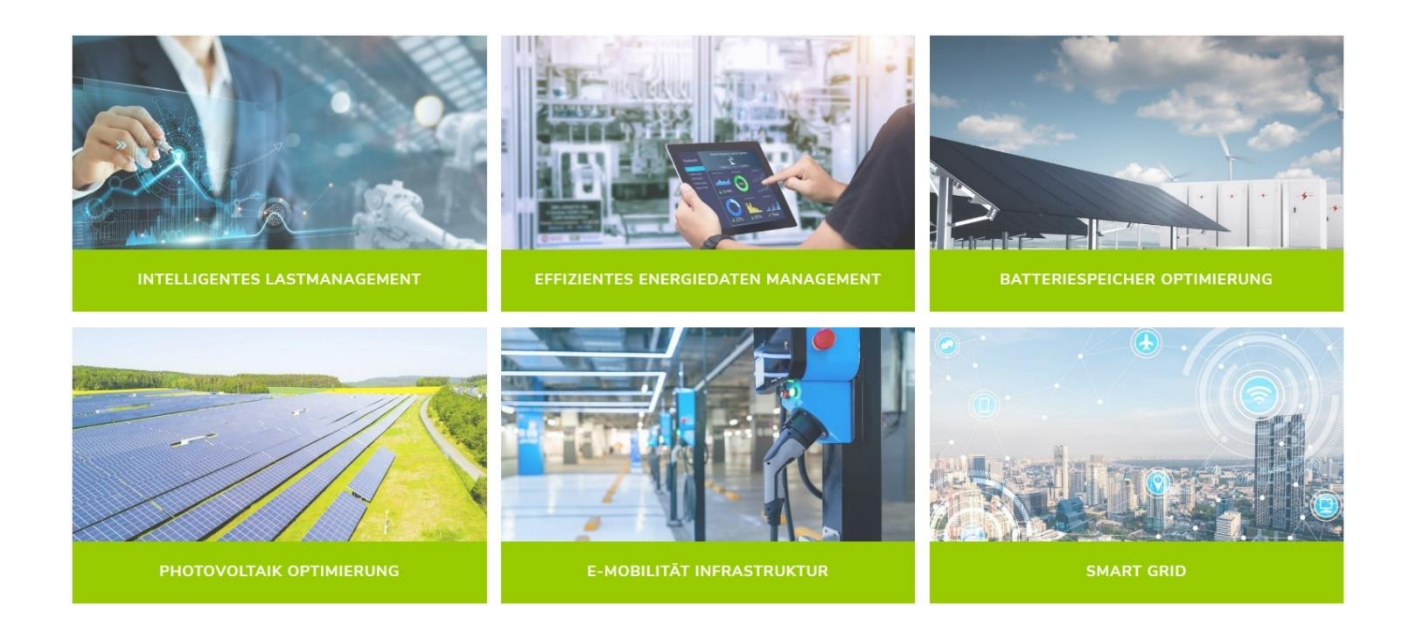

## Anleitung zum Updaten der Firmware diverser ASKI-Controller

Version v1.1

ASKI Industrie-Elektronik GmbH Irrseeblick 47 4893 Zell am Moos Österreich

T +43 6234 200 10-0 F +43 6234 200 10-50 office@aski.at www.aski-energy.com

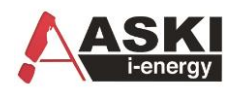

## Firmware-Update für folgende Gerätetypen

ALS-profi-sst, ALS-profi-sbs, ALS-profi-sxp, AZS-ecs-bs, AZS-ecs-xp, AZS-eco-sbs, AZS-eco-sxp

Für das Firmware-Update muss die ASKI ALS-Visual Software installiert werden. (<u>http://www.aski-energy.com/downloads</u>)

1. Wenn Sie online sind, können Sie im Explorer Fenster mit der rechten Maustaste ein Menü öffnen.

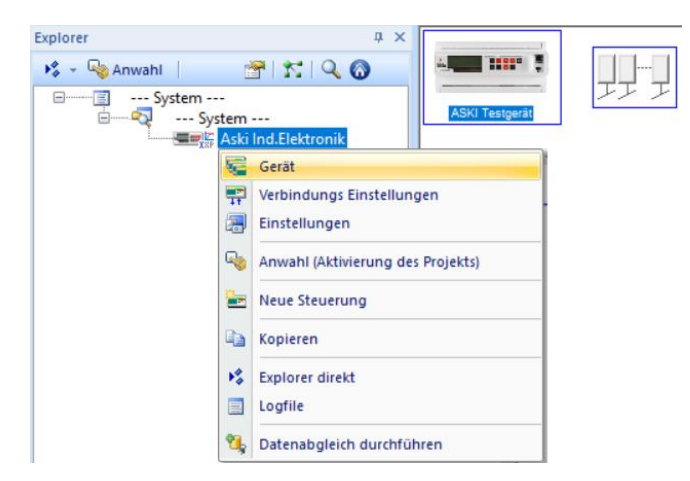

2. Im Menü "Gerät" kann die Version des Controllers überprüft werden.

| instellungen                                             | )                                      |
|----------------------------------------------------------|----------------------------------------|
| C:\Program Files (x86)\ASKI\ASKI ALS-Vis<br>Visual\als32 | ual V9.1.5\Daten\Handbuch ALS<br>2.prj |
| Bezeichnung; ASKI Testgerät                              |                                        |
| Inventamummer:                                           |                                        |
| Steuerungsart:                                           | fi-s(x)xp 🗸                            |
| Steuerung:                                               |                                        |
| Seriennummer: 7979                                       |                                        |
| Version: 20.7 h Up                                       | date 2. Update WebS reset              |
| Sp-Adr:(_x) 0 P: 0                                       | Child:                                 |
|                                                          |                                        |
|                                                          |                                        |
|                                                          | P                                      |
| Letzter Abgleich war am: 31.01.2024                      | n                                      |
| System:<br>Busl.G: 16                                    | SN-Datei verwenden                     |
| Ext Zähler 8                                             | of bate to worldon                     |
| Ext Zähler(via TCP) 8                                    |                                        |
|                                                          |                                        |
|                                                          |                                        |
| ELad Count: 4 GW:                                        | 0                                      |
| FTP Ext.Z/Dup                                            | EMG THD                                |
| Info: 8 TCP ETPS+C THD Ext 7+Dup+MB-S                    | # 8 EXT 0 KNX ABS+ESM+DVS 4            |
| LS,ADD=2,0 ACU,                                          |                                        |
|                                                          |                                        |
| AnzR-G:0 -> Datenabgleich nicht erlaubt                  |                                        |
| Eigenzähler                                              |                                        |
|                                                          | Z                                      |
| nicht aktiv                                              |                                        |
| nicht aktiv                                              |                                        |

3. Um die Version zu aktualisieren, drücken Sie auf den Button "Update" und wählen Sie aus dem Programmverzeichnis die aktuelle "\*.bin" Datei aus.

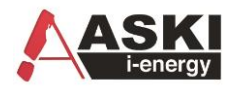

Diese wird mit der Software ALS-Visual mitgeliefert und findet man im Verzeichnis der Software.

| 🖌 Open                                                         |                                                  |                                                          | ×                                  |   |
|----------------------------------------------------------------|--------------------------------------------------|----------------------------------------------------------|------------------------------------|---|
| ← → × ↑ 📙 « Program                                            | Files (x86) > ASKI > ASKI ALS-Visual V9.1.5 >    | ✓ O Search ASK                                           | ALS-Visual V9.1.5 🔎                |   |
| Organize 🔻 New folder                                          |                                                  |                                                          | 📰 🕶 🔳 💡                            |   |
| 💻 This PC<br>🧊 3D Objects                                      | Name Nubusus                                     | Date modified<br>04.04.2024 11:06<br>04.04.2024 11:06    | Type<br>File tolder<br>File folder | ^ |
| Desktop                                                        | V13NET<br>V15NET                                 | 04.04.2024 11:06<br>04.04.2024 11:06                     | File folder<br>File folder         |   |
| <ul> <li>Downloads</li> <li>Music</li> <li>Pictures</li> </ul> | Expert_v29f.bin                                  | 07.07.2023 12:19<br>07.07.2023 12:19                     | BIN File                           |   |
| Videos                                                         | Expert_v54a.bin Expert_v208b.bin MiniS_v208b.bin | 07.07.2023 12:19<br>03.04.2024 10:21<br>03.04.2024 11:37 | BIN File<br>BIN File<br>BIN File   | ~ |
| A Network                                                      | v <                                              |                                                          | >                                  |   |
| File name:                                                     | ExpertS_v208b.bin                                | <ul> <li>✓ Bin-Files (*</li> <li>Open</li> </ul>         | .bin) V<br>Cancel                  |   |

- 4. Wenn Sie das Update anschließend durchführen wollen, bestätigen Sie das Fenster mit "Ja". Bitte beachten Sie, dass während des Updates die Steuerung offline ist und nach dem Update neu startet. Während des Neustarts können die Ausgänge schalten.
- 5. Nach dem Update verbindet sich die Software automatisch mit der Steuerung neu.